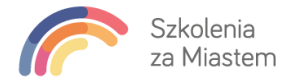

## Instrukcja dla Uczestnika szkolenia w formie zdalnej

1. Przed szkoleniem każdy Uczestnik otrzymuje e-mail z linkiem do szkolenia w formie zdalnej:

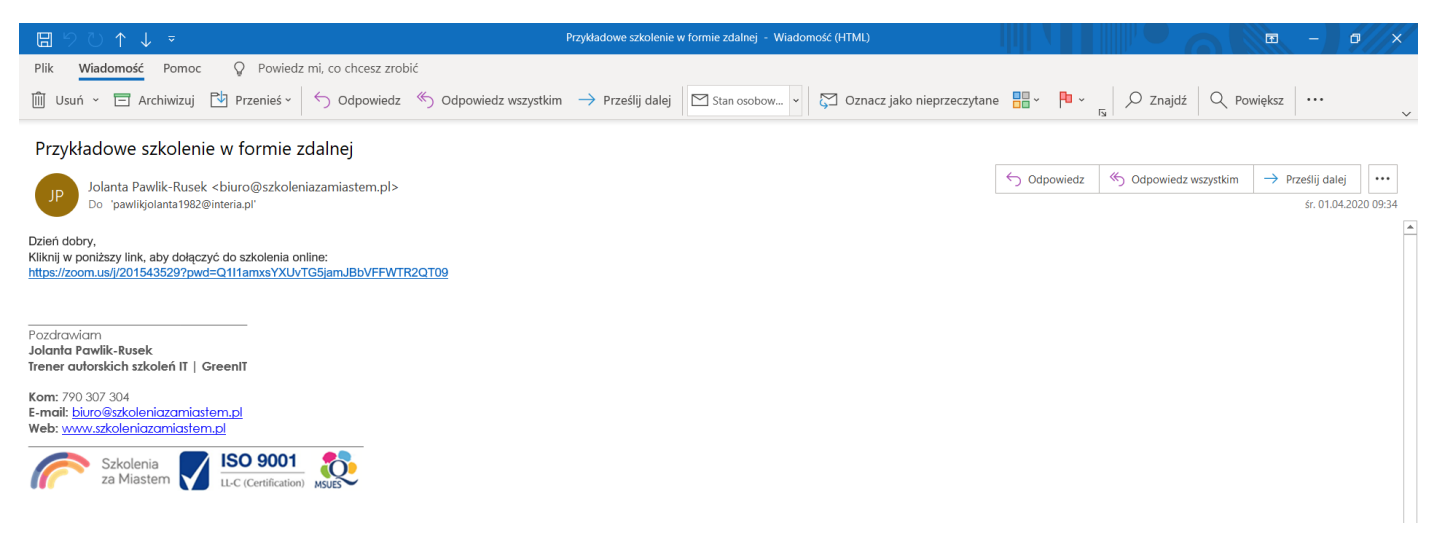

2. Jeżeli po raz pierwszy korzystamy z platformy Zoom, po kliknięciu w link należy zapisać ją na dysku komputera (lokalizacja jest dowolna).

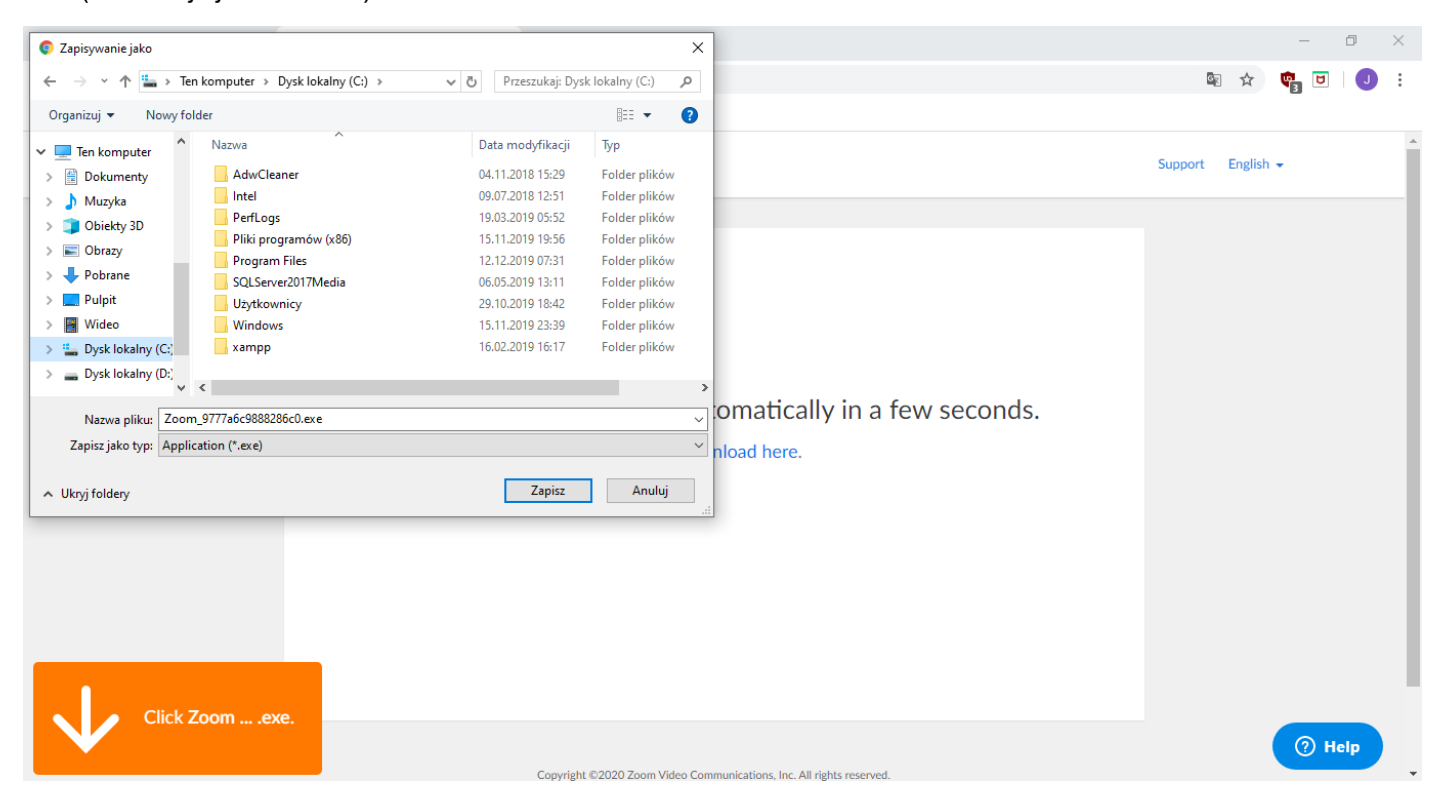

 Następnie klikamy w dolnej części ekranu, aby zainstalować platformę (w zależności od przeglądarki internetowej, może to wyglądać nieco inaczej). Ta instrukcja pokazana jest na przykładzie przeglądarki Google Chrome. Instalacja trwa klika minut.

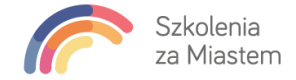

| Adowr          | <ul> <li>– – ×</li> <li>Your meeting will begin soon</li> <li>The Zoom client you're installing will shorten the time it takes to join a meeting</li> <li>16%</li> </ul> | onds. |                   |
|----------------|----------------------------------------------------------------------------------------------------|-------|-------------------|
| Click Zoomexe. |                                                                                                    |       | Pokaż wszystkie × |

## 4. Jeżeli szkolenie nie zostało jeszcze rozpoczęte wyświetli się poniższe okno

| zoom           |       |                                                                                                    |            | Support | English 🗸 |
|----------------|-------|----------------------------------------------------------------------------------------------------|------------|---------|-----------|
|                | A dow | Please wait for the host to start this meeting.<br>Start: 10:00 AM<br>Przykładowe szkolenie w formie zdalnej<br>Test Computer Audio If you are the host, please <u>login</u> to start this meeting. | ×<br>onds. |         |           |
| Click Zoomexe. |       | Convright ©2020 Zoom Video Communications Inc. All rights reserved                                                                                                    |            |         | () Help   |

5. Możemy w tym czasie przetestować swoje ustawienia audio, klikając **Test Computer audio**. Następnie zamknąć to okno.

| Settings           | ×                                                                               |  |  |  |  |  |  |  |  |  |
|--------------------|---------------------------------------------------------------------------------|--|--|--|--|--|--|--|--|--|
| General            |                                                                                 |  |  |  |  |  |  |  |  |  |
| 🖸 Video            | Speaker Test Speaker Głośniki (Realtek High Definition v                        |  |  |  |  |  |  |  |  |  |
| ∩ Audio            | Output Level:                                                                   |  |  |  |  |  |  |  |  |  |
| Share Screen       | Volume: 4 ••• •••                                                               |  |  |  |  |  |  |  |  |  |
| Virtual Background |                                                                                 |  |  |  |  |  |  |  |  |  |
| Recording          | Microphone Test Mic Mikrofon (Realtek High Definition >                         |  |  |  |  |  |  |  |  |  |
| 1 Statistics       | Input Level:                                                                    |  |  |  |  |  |  |  |  |  |
| Keyboard Shortcuts | Volume: 🖣 🔷 🔷 👘                                                                 |  |  |  |  |  |  |  |  |  |
| Accessibility      | Automatically adjust volume                                                     |  |  |  |  |  |  |  |  |  |
|                    | Use separate audio device to play ringtone simultaneously                       |  |  |  |  |  |  |  |  |  |
|                    | <ul> <li>Automatically join audio by computer when joining a meeting</li> </ul> |  |  |  |  |  |  |  |  |  |
|                    | Mute my microphone when joining a meeting                                       |  |  |  |  |  |  |  |  |  |
|                    | Press and hold SPACE key to temporarily unmute yourself                         |  |  |  |  |  |  |  |  |  |
|                    | Sync buttons on headset                                                         |  |  |  |  |  |  |  |  |  |
|                    |                                                                                 |  |  |  |  |  |  |  |  |  |
|                    |                                                                                 |  |  |  |  |  |  |  |  |  |
|                    | Advanced                                                                        |  |  |  |  |  |  |  |  |  |

6. Możemy zamknąć okno klikając Leave Meeting lub poczekać na rozpoczęcie szkolenia.

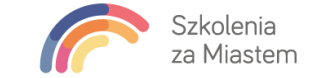

| Leave meeting                      | ×    |
|------------------------------------|------|
| Do you want to leave this meeting? |      |
|                                    |      |
|                                    |      |
| Leave Meeting Cance                | el 📄 |

7. Jeżeli zamkniemy okno, możemy ponownie kliknąć w link z e-maila, aby dołączyć do szkolenia o konkretnej godzinie. Pojawi się okno, na którym należy kliknąć **Otwórz Zoom**:

| Otworzyć Zoom?                              |             |        |  |  |  |  |  |  |  |
|---------------------------------------------|-------------|--------|--|--|--|--|--|--|--|
| https://zoom.us chce otworzyć tę aplikację. |             |        |  |  |  |  |  |  |  |
|                                             | Otwórz Zoom | Anuluj |  |  |  |  |  |  |  |

8. Jeżeli szkolenie zostało rozpoczęte przez trenera aplikacja poprosi o uzupełnienie Twoich danych (jeżeli szkolenie jest dofinansowane, ważne aby wpisać swoje imię i nazwisko, tak aby można było w przypadku kontroli, takie szkolenie zweryfikować). Aby dołączyć do szkolenia należy wybrać **Join Meeting**.

| Zoom                                 | × |
|--------------------------------------|---|
| Enter your name                      |   |
| Vour Name<br>Uczestnik 1             |   |
| Remember my name for future meetings |   |
|                                      |   |
| Join Meeting Cancel                  |   |
|                                      |   |

9. W kolejnych oknach należy wyrazić zgodę na politykę prywatności oraz opcjonalnie użycie kamerki i głośnika. W przypadku szkolenia dofinansowanego, rozpoczynając szkolenie kamerka Uczestników powinna być włączona, aby trener mógł zrobić screen ekranu, na potwierdzenie rzeczywistego uczestnictwa w zajęciach. W trakcie szkolenia kamerkę i głośnik można wyłączyć/włączyć.

|                                                                               | Join Audio X                                                                    |
|-------------------------------------------------------------------------------|---------------------------------------------------------------------------------|
|                                                                               |                                                                                 |
| Zoom Cloud Meetings X                                                         | Join with Computer Audio                                                        |
|                                                                               | Test Speaker and Microphone                                                     |
| To use Zoom, you need to agree to the Terms of Service<br>and Privacy Policy. |                                                                                 |
| I Agree I Disagree                                                            | <ul> <li>Automatically join audio by computer when joining a meeting</li> </ul> |

10. Na ekranie powinno pojawić się okno z trenerem prowadzącym szkolenie, oraz miniaturki Uczestników szkolenia.

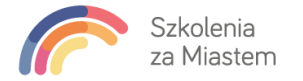

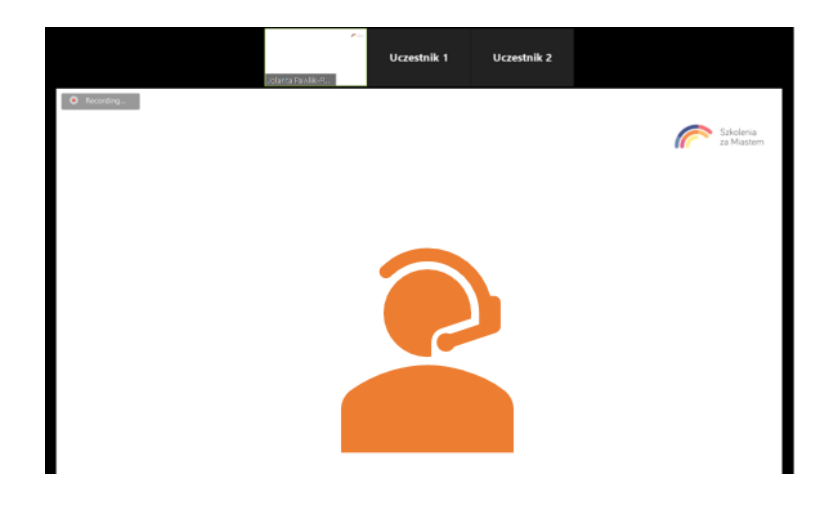

11. Aby włączyć dodatkową możliwość komunikowania się z trenerem należy w dolej części aplikacji kliknąć **Participants** oraz **Chat**.

| Ų    | ~ <b>I</b> ~ | <b>*</b> + | 👫 3 💦 🚺                        | <b>—</b> | $\bigcirc$ | ల⁺        | Leave Meeting |
|------|--------------|------------|--------------------------------|----------|------------|-----------|---------------|
| Mute | Stop Video   | Invite     | Participa Participants (Alt+U) | Chat     | Record     | Reactions |               |

12. Po prawej stronie pokaże się dodatkowe okno, gdzie widoczne będzie czy dana osoba ma włączony głośnik/kamerę. Pojawi się także możliwość zadania pytania w formie Chatu, np. tylko trenerowi.

|           |                    |             |             |                         | v                   | Participants (3)                                                            |           |
|-----------|--------------------|-------------|-------------|-------------------------|---------------------|-----------------------------------------------------------------------------|-----------|
|           | Jolansa Pavlik-R., | Uczestnik 1 | Uczestnik 2 |                         | 6                   | Jolanta Pawlik-Rusek (Host, n                                               | ne) 🖲 🏺 🗔 |
| Recording |                    |             |             |                         | UI                  | Uczestnik 1                                                                 | ê çati    |
|           |                    |             |             | Szkolenia<br>za Miastem | UZ                  | Uczestnik 2                                                                 | ⊕ çaf     |
|           |                    |             |             |                         |                     | dute All Unmute All                                                         | More 🛩    |
|           |                    | 2           |             |                         | From<br>Jaki<br>WS2 | Zoom Group Chat<br>Me to Everyone:<br>był skrót do zaznaczania<br>ystkiego? | 10.38 AM  |
|           |                    |             |             |                         | To:                 | Everyone • (                                                                | D Re 😑    |

13. Jeżeli podczas szkolenia mamy wyłączony głośnik a chcielibyśmy zadać pytanie lub coś nie działa tak jak u innych, możemy kliknąć **Raise Hand**.

|    | za Miastem                          |  |
|----|-------------------------------------|--|
| Ŷ  | Participants (3)                    |  |
| UI | Uczestnik 1 (Me)                    |  |
| r  | Jolanta Pawlik-Rusek (Host) 🛛 💿 📮 🗔 |  |
| U2 | Uczestnik 2 🔒 🔀                     |  |
|    |                                     |  |
|    |                                     |  |
|    |                                     |  |
|    | Mute Me Raise Hand                  |  |

Szkolenia

14. Trener zobaczy "**Podniesioną rękę Uczestnika**". Udzieli nam głosu lub będzie mógł wyjaśnić/wytłumaczyć/powtórzyć zagadnienie.

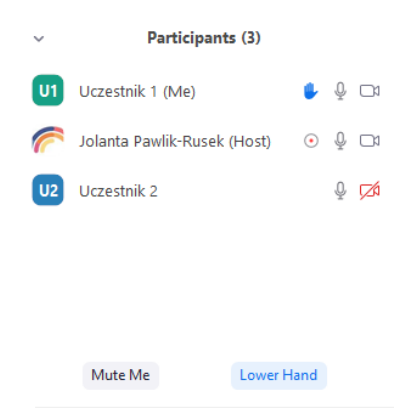

15. Szkolenie ma formę zajęć warsztatowych. Trener w dużej części będzie udostępniał Uczestnikom swój pulpit, tak aby mogli powtarzać wykonywanie poleceń na swoich komputerach. Po prawej stronie okna domyślnie widzimy miniaturki Uczestników i trenera. Można je przesunąć lub wyłączyć, aby nie rozpraszały podczas wykonywania ćwiczeń. W górnej części okna widzimy, kogo ekran jest aktualnie udostępniony (najczęściej trenera 🌚).

| 6              | P 🍓 Rečo           | raing ~               | 1. Format wprowadzanych c                                                                                                    | lanych.xlsx 🝷                                                                          | You are viewing Jolanta                  | Pawlik-Rusek's scre        | en View Options                                      | ~                              | Jolanta I       | Pawlik-Rusek 😰 🗖 —                                                        | a x       |
|----------------|--------------------|-----------------------|----------------------------------------------------------------------------------------------------|----------------------------------------------------------------------------------------|------------------------------------------|----------------------------|------------------------------------------------------|--------------------------------|-----------------|---------------------------------------------------------------------------|-----------|
| Plik           | Narzędzia          | a główne – Wstawianie | e Układ strony Form                                                                                                    | uły Dane Recen                                                                         | zja Widok Dewelop                        | er Pomoc Pow               | er Pivot                                             |                                |                 | 🖻 Udostępnij 🖓 Ko                                                         | mentarze  |
| Wklej<br>Schow | Å<br>Cer<br>∳<br>B | ntury Gothic v 9 v    | $ \begin{array}{c c} A^{*} & A^{*} & \Xi & \Xi & \blacksquare \\ \hline & & A^{*} & \downarrow & \Xi & \Xi & \blacksquare \\ \hline & & & & & \\ \hline & & & & & \\ \hline & & & &$ | <ul> <li>* eb Zawijaj tekst</li> <li>* E Scal i wyśrodł</li> <li>Myrównanie</li> </ul> | Ogólne<br>cuj ~ E ~ % coo 5<br>Is Liczba |                            | e Formatuj jako Style<br>tabelę v komórki v<br>Style | Wstaw Usun Formatuj<br>Komórki | ∑ Autosumowanie | s v 27<br>Sortuj i Znajdž i<br>filtruj v zaznacz v Poufność<br>v Poufność | ^         |
| A1             |                    |                       | $\bullet$ : $\times \checkmark f_x$                                                                                                    | Polecenie                                                                              | )                                        |                            |                                                      |                                |                 |                                                                           | ~         |
|                | А                  | В                     | с                                                                                                    | D                                                                                      | E                                        | F                          | G                                                    | н                              | I J             | Uczestnik 1                                                               |           |
| 1 Po           | lecenie:           | Zaznacz kolejne kol   | lumny i zmień format do                                                                                                    | an <mark>y</mark> ch tak aby był                                                       | y bardziej czytelne                      |                            |                                                      |                                |                 |                                                                           |           |
| 2 W)           | konanie:           | Zaznacz kolumnę z     | danymi -> z Narzędzi g                                                                                                    | łównych rozwiń list                                                                    | ę <b>Ogólne</b> -> wybierz o             | dpowiedni format           |                                                      |                                |                 |                                                                           |           |
| 4              |                    | [Data krótka]         | [Liczbowe]                                                                                                    | [Walutowe]                                                                             | [Księgowe]                               | [Procentowe]               | [Księgowe]                                           |                                |                 |                                                                           |           |
| 5              |                    | Data Sprzedaży        | llość sprzedanych<br>tabletów                                                                                                    | Cena<br>jednostkowa                                                                    | Wartość sprzedaży                        | Prowizja dla<br>sprzedawcy | Wynagrodzenie<br>sprzedawcy                          | •                              |                 |                                                                           |           |
| 6              |                    | 43070                 | -8,00                                                                                                    | 790                                                                                    | -6320                                    | 0,05                       | -316                                                 |                                |                 |                                                                           |           |
| 7              |                    | 43071                 | -1,00                                                                                                    | -450                                                                                   | 450                                      | 0,03                       | 13,5                                                 |                                |                 |                                                                           |           |
| 8              |                    | 43072                 | 12,00                                                                                                    | 399                                                                                    | 4788                                     | 0,05                       | 239,4                                                |                                |                 | a los a la consta                                                         |           |
| 9              |                    | 43073                 | 0,00                                                                                                    | 0                                                                                      | 0                                        | 0,05                       | 0                                                    |                                |                 | Joranta Pawik-Rusek                                                       |           |
| 10             |                    | 43074                 | 0,00                                                                                                    | 0                                                                                      | 0                                        | 0,01                       | 0                                                    |                                |                 |                                                                           |           |
| 11             |                    | 43075                 | 1,00                                                                                                    | 499                                                                                    | 499                                      | 0,05                       | 24,95                                                |                                |                 |                                                                           |           |
| 12             |                    | 43076                 | 21,00                                                                                                    | 429                                                                                    | 9009                                     | 0,04                       | 360,36                                               |                                |                 | Uczestnik 2                                                               |           |
| 13             |                    | 43077                 | 6,00                                                                                                    | 999                                                                                    | 5994                                     | 0,01                       | 59,94                                                |                                |                 |                                                                           |           |
| 14             |                    | 43078                 | 3,00                                                                                                    | 1299                                                                                   | 3897                                     | 0,05                       | 194,85                                               |                                |                 | _                                                                         |           |
| 15             |                    | 43079                 | 0,00                                                                                                    | 639                                                                                    | 0                                        | 0,05                       | 0                                                    |                                |                 | X                                                                         |           |
| 16             |                    | 43080                 | 11,00                                                                                                    | 589                                                                                    | 6479                                     | 0,05                       | 323,95                                               |                                |                 |                                                                           |           |
| 17             |                    | 43081                 | 19,00                                                                                                    | 799                                                                                    | 15181                                    | 0,05                       | 759,05                                               |                                |                 |                                                                           |           |
| 18             |                    | 43082                 | -1,00                                                                                                    | 450                                                                                    | -450                                     | 0,01                       | -4,5                                                 |                                |                 |                                                                           |           |
| 19             |                    | 43083                 | 12,00                                                                                                    | 399                                                                                    | 4788                                     | 0,05                       | 239,4                                                |                                |                 |                                                                           |           |
| 20             |                    | 43084                 | 0,00                                                                                                    | 799                                                                                    | 0                                        | 0,05                       | 0                                                    |                                |                 |                                                                           |           |
| 21             |                    | 43085                 | 0,00                                                                                                    | 399                                                                                    | 0                                        | 0,05                       | 0                                                    |                                |                 |                                                                           |           |
| 22             |                    | 43086                 | 1,00                                                                                                    | 499                                                                                    | 499                                      | 0,01                       | 4,99                                                 |                                |                 | ¢                                                                         |           |
| 23             |                    | 43087                 | 21,00                                                                                                    | 429                                                                                    | 9009                                     | 0,05                       | 450,45                                               |                                |                 |                                                                           | _         |
| ~              | Wbu                | dowane formaty dany   | rch 🕞                                                                                                    |                                                                                        | 500.1                                    | 0.05                       | 1.4                                                  |                                |                 |                                                                           |           |
|                |                    | _/_                   | (T)                                                                                                    |                                                                                        | •. •.3                                   |                            |                                                      | <b>*</b>                       |                 |                                                                           | <u> </u>  |
| Ŷ              | ^                  |                       |                                                                                                    |                                                                                        | <u> </u>                                 | T                          |                                                      | Ü                              |                 |                                                                           | e Meeting |

Nasze szkolenia wywołują emocje. Pozytywne emocje.

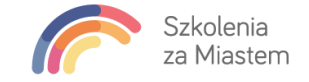

16. Podczas wykonywania ćwiczeń może okazać się, iż Uczestnik potrzebuje pomocy trenera w swoich plikach. Aplikacja umożliwia udostępnienie ekranu Uczestnika szkolenia, tak aby trener mógł coś poprawić/udoskonalić. Aby trener mógł przechwycić ekran Uczestnika szkolenia, Uczestnik powinien w górnej części ekranu kliknąć New Share, wybrać swój pulpit, ponownie klikając Share w prawym, dolnym rogu okna. Wszyscy Uczestnicy szkolenia widzą teraz ten ekran. Jeżeli chcielibyśmy aby np. trener poprawił coś w naszym pliku, możemy udostępnić mu myszkę. W tym celu w górnej części okna należy wybrać Remote Control i wskazać trenera.

| Autozapis (                                                                                                    | <u>د</u> الا (                    | • ° - <del>•</del>       |                      | <u>/</u>    | ~ 7          | <b>/</b> ~                   | ;           | 3           | 1             |             | 1                  | <u>ر</u> ا           |                                  | a za Miastem 🛛 SZ                     | Ŧ                          | – ø          | ×    |
|----------------------------------------------------------------------------------------------------|-----------------------------------|--------------------------|----------------------|-------------|--------------|------------------------------|-------------|-------------|---------------|-------------|--------------------|----------------------|----------------------------------|---------------------------------------|----------------------------|--------------|------|
| Plik Na                                                                                                    | rzędzia główne                    | Wstawianie               | Ukła                 | nmute       | Start        | Video                        | Particip    | ants Ne     | w Share       | Pause Share | Annotate           | Remote Control       | More                             | ß                                     | Jdostępnij                 | 🖓 Komentar   | rze  |
|                                                                                                    | Arial nova<br>B I <u>U</u> ∽      | ~ 10 ~ A                 | ^ A*   ≡<br>A_ ~   ≡ |             | °~ ₽         | Zawijaj teks<br>Scal i wyśro | t<br>dkuj ~ | 0gólne      |               | Formato     | wanie Formatuj jak | o Style<br>komórki ~ | ₩staw ×<br>₩Usuń ×<br>Hormatuj × | ∑ × A<br>Z<br>Sortuj<br>∳ × filtruj v | j<br>Znajdź i<br>zaznacz ~ | Poufność     |      |
| Schowek f                                                                                                    | rsi C                             | zcionka                  | Γ <u>ν</u>           |             | Wyrównani    | ie                           | ۲ <u>م</u>  | Licz        | ba í          | 2           | Style              |                      | Komórki                          | Edytow                                | anie                       | Poufność     | ^    |
| L6                                                                                                    |                                   | < 🗸 fx                   |                      |             |              |                              |             |             |               |             |                    |                      |                                  |                                       |                            |              | ~    |
| A                                                                                                    | В                                 | С                        | D                    | E           | F            | G                            | Н           | 1           | J             | К           | L                  | / N                  | 0                                | P Q                                   | R                          | S            |      |
| 1 Polecenie                                                                                                    | <ul> <li>Utwórz makro,</li> </ul> | które pozwoli otw        | orzyć wybr           | any przez ( | Ciebie plik, | znajdujący                   | się w tej s | amej lokali | zacji (Raport | _2019.xlsx) |                    |                      |                                  |                                       | _                          |              | -    |
| 3<br>4<br>5<br>6<br>7<br>8<br>9<br>5<br>0<br>10<br>4<br>9<br>5<br>0<br>4<br>9<br>5<br>0<br>4<br>9<br>5<br>0<br>4<br>9<br>5<br>0<br>4<br>9<br>5<br>0<br>10<br>4<br>9<br>5<br>10<br>10<br>4<br>9<br>5<br>10<br>10<br>10<br>10<br>10<br>10<br>10<br>10<br>10<br>10<br>10<br>10<br>10 | b ObiektWorkl<br>pplication.Wo:   | booksl()<br>rkbooks.Open | ("Raport             | _2019.x1    | sx")         |                              |             |             |               |             |                    |                      |                                  | X                                     | Uczestr                    | nik 2        |      |
| 15<br>16<br>17<br>18<br>19<br>20<br>21<br>22<br>23<br>24                                                                                                    |                                   |                          |                      |             |              |                              |             |             |               |             |                    |                      |                                  | 🥤 Jolant                              | a Pawiik-Ru<br>Uczestr     | sek<br>nik 1 |      |
| 25<br>26                                                                                                    |                                   |                          |                      |             |              |                              |             |             |               |             |                    |                      |                                  | 1                                     |                            |              |      |
|                                                                                                    | Workbooks                         | 1 (+)                    |                      |             |              |                              |             |             |               |             | : •                |                      |                                  |                                       |                            |              | Þ    |
| Gotowy                                                                                                    | 70                                |                          |                      |             |              |                              |             |             |               |             |                    |                      |                                  |                                       |                            | +            | 100% |

17. Po chwili trener będzie mógł wprowadzać zmiany w pliku Uczestnika szkolenia (w górnej części okna powinna pojawić się taka informacja)

Workbooks 1.xlsx

Autozapis 💽 🖫 り・

18. Jeżeli trener wprowadzi konieczne zmiany w pliku, może "zwolnić myszkę" Uczestnika wybierając Abort Control. Uczestnik powinien również zakończyć udostępnianie swojego pulpitu, klikając Stop Share.

| Autozapis 💽 🖫 🏷 - 🖓 - 🖓                                                                                                    | Workbooks 1.xlsx 🥌   | Waiting for Jolanta Pa | awlik-Rusek to cont | trol your screen                      | ¥ 💿 🔒 🚺                | Stop Share Szkolenia za Miaster  | m 💶 🖻                                    | – 🛛 ×         |
|----------------------------------------------------------------------------------------------------|----------------------|------------------------|---------------------|---------------------------------------|------------------------|----------------------------------|------------------------------------------|---------------|
| Plik Narzędzia główne Wstawianie                                                                                                    | Układ strony Formuły | Dane Recenzja          | Widok Po            | omoc                                  |                        |                                  | 🖻 Udostępnij                             | 🖓 Komentarze  |
| Arial nova v 10 v A                                                                                                    | Λ A Ξ Ξ Ξ ≫ ·        | ab<br>C Zawijaj tekst  | Ogólne              | ~                                     |                        | Jolanta Pawlik-Ru (Controlling)  | ZV D                                     |               |
| $\begin{array}{c c} Wklej & \Box \\ & & \\ & &$ |                      | 🖽 Scal i wyśrodkuj 🕞   | ☞ ~ % ∞∞ 🔅          | 50 ,00 Formatowani<br>00 →0 warunkowe | e Formatuj<br>⁄ tabelę | Abort Control                    | Sortuj i Znajdź i<br>Filtruj v zaznacz v | Poufność<br>~ |
| Schowek 🕞 Czcionka                                                                                                    | r <sub>⊒</sub> Wyróv | /nanie 🖓               | Liczba              | F2                                    | Style                  | Auto accept all requests         | idytowanie                               | Poufność      |
| L6 · · · × · fx                                                                                                    |                      |                        |                     |                                       |                        | Give Mouse/Keyboard Control to : |                                          |               |
| A B C                                                                                                    | DE                   | F G H                  | 1                   | JK                                    | L                      | Uczestnik 1                      | QR                                       | S             |

19. Jeżeli Uczestnik szkolenia pracuje na jednym ekranie może podzielić go na 2 części, tak aby mógł jednocześnie widzieć czynności trenera i powtarzać je na swoich plikach

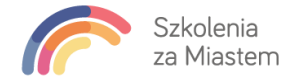

|      | <u>日 ら、</u>                           | × ┣ 🗿 ╤             | 1. For 🔎 Jol                                        | lanta Pawlik-Rusek       | JP 🖻 –                      | o x          | 🖸 🖸 Zoo                 | m                                                                  |                         |                                                 |                               |                                  |                                           | - 0                             |
|------|---------------------------------------|---------------------|-----------------------------------------------------|--------------------------|-----------------------------|--------------|-------------------------|--------------------------------------------------------------------|-------------------------|-------------------------------------------------|-------------------------------|----------------------------------|-------------------------------------------|---------------------------------|
|      | olik Narze                            | d Wstawii: Likkad s | Formul Dane Rece                                    | nzi Widok Dewe           | lo Pomoc Power              |              |                         |                                                                    |                         |                                                 |                               | P                                |                                           |                                 |
| sk   | Widoki<br>oroszytu ~                  | Powię               | ksz 100% Powiększ do<br>zaznaczenia<br>Powiększenie | Okno<br>Makra            |                             |              | C Reci                  | ording                                                             |                         | Jo 🟌                                            | lanta Pawli                   |                                  |                                           |                                 |
| B6   |                                       |                     |                                                     |                          | <b>न २</b> .५               | - <b>D</b> = | 1. Format wprowadzanych | danychułsz •                                                       | ,P Wyszukaj             |                                                 |                               |                                  |                                           |                                 |
|      | 43010                                 |                     |                                                     |                          |                             | lik Narzęc   | Izia główne Wstawianie  | e Układ strony Form                                                | uły Dane Recer          | nzja Widok Dewelop                              | er Pomoc Powe                 | er Pivot                         |                                           |                                 |
|      | A                                     | В                   | с                                                   | D                        | E                           | F            |                         | Century Gothic v 9 v                                               | - A* A* Ξ Ξ ≡ %         | <ul> <li>Zawijaj tekst</li> </ul>               | Ogóine                        | -                                |                                           |                                 |
| 1    | Polecenie:                            | Zaznacz kolejne ko  | olumny i zmień format o                             | lanych tak aby by        | y bardziej czytelne         |              | klej 🕊                  | B I ∐ ∽ ⊞ ∽ 🖄                                                      | ▲ < = = = =             | 🖭 🔛 Scal i wyśrod                               | kuj 👻 🌃 🗸 % 🚥 🕇               | 6 40 Formatowanie<br>warunkowe ~ | Formatuj jako Style<br>tabelę v komórki v | Wstaw Usufi Formatuj            |
| 2    | Wykonanie:                            | Zaznacz kolumnę z   | danymi -> z Narzędzi g                              | <b>Jównych</b> rozwiń li | stę <b>Ogólne</b> -> wybier | z odpowiedr  | chowek lSi              | Czcionka                                                           | r5                      | Wyrównanie                                      | lisi Liczba                   | r5                               | Style                                     | Komórki                         |
| 3    | _                                     | (Data krátka)       | [liczbowe]                                          | [Wolutowe]               | [Kiegowe]                   | Procentowe   | 6                       |                                                                    | <i>∗</i> : × <i>√ f</i> | 43070                                           |                               |                                  |                                           |                                 |
| -    |                                       | [bala solka]        | llość sprzedanych                                   | Cena                     | [kaçgowe]                   | Prowizia     | A                       | В                                                                  | с                       | D                                               | E                             | F                                | G                                         | н                               |
| 5    |                                       | Data Sprzedaży      | tabletów                                            | iednostkowa              | Warłość sprzedaży           | sprzedau     | Wykongnie               | <ul> <li>Zaznacz kolejne kol</li> <li>Zaznacz kolumne z</li> </ul> | danymi -> z Narzedzi o  | anyon tak aby by:<br><b>Jównych</b> rozwiń lis: | te <b>Ogólne</b> -> wybierz o | doowledni format                 |                                           |                                 |
|      |                                       | (2070               | 100.00                                              | 700                      | 0/280                       | spizeduw     |                         |                                                                    |                         | ,,                                              |                               |                                  |                                           |                                 |
| 0    |                                       | 43070               | -122,00                                             | /90                      | -76300                      | 0,05         |                         | [Data krótka]                                                      | [liczbowe]              | [Walutowe]                                      | [Księgowe]                    | [Procentowe]                     | [Księgowe]                                |                                 |
| 7    |                                       | 43071               | -1,00                                               | -450                     | 450                         | 0,05         |                         | Data Sprzedaży                                                     | tabletów                | jednostkowa                                     | Wartość sprzedaży             | sprzedawcy                       | sprzedawcy                                | ,                               |
| 8    |                                       | 43072               | 12,00                                               | 399                      | 4788                        | 0,05         |                         | 43070 🗘                                                            | -8,00                   | 790                                             | -6320                         | 0,05                             | -316                                      |                                 |
| 9    | 1                                     | 43073               | 0.00                                                | 0                        | 0                           | 0.05         |                         | 43071                                                              | -1,00                   | -450                                            | 450                           | 0,03                             | 13,5                                      |                                 |
| 10   |                                       | 43074               | 0.00                                                | 0                        | 0                           | 0.01         |                         | 43072                                                              | 0.00                    | 399                                             | 4/88                          | 0,05                             | 239,4                                     |                                 |
| 11   |                                       | 40074               | 1.00                                                | 400                      | 400                         | 0.05         |                         | 43074                                                              | 0,00                    | 0                                               | 0                             | 0,01                             | ů.                                        |                                 |
| 11   |                                       | 43073               | 1,00                                                | 477                      | 477                         | 0,05         |                         | 43075                                                              | 1,00                    | 499                                             | 499                           | 0,05                             | 24,95                                     |                                 |
| 12   |                                       | 43076               | 21,00                                               | 429                      | 9009                        | 0,05         |                         | 43076                                                              | 21,00                   | 429                                             | 9009                          | 0,04                             | 360,36                                    |                                 |
| 13   |                                       | 43077               | 6,00                                                | 999                      | 5994                        | 0,01         |                         | 43077                                                              | 6,00                    | 999                                             | 5994                          | 0,01                             | 59,94                                     |                                 |
| 14   |                                       | 43078               | 3,00                                                | 1299                     | 3897                        | 0,05         |                         | 43078                                                              | 3,00                    | 1299                                            | 3897                          | 0.05                             | 194,85                                    |                                 |
| 15   | 1                                     | 43079               | 0.00                                                | 439                      | 0                           | 0.05         |                         | 43080                                                              | 11,00                   | 589                                             | 6479                          | 0,05                             | 323,95                                    |                                 |
| 15   |                                       | 400/7               | 0,00                                                | 007                      | v                           | 0,00         |                         | 43081                                                              | 19,00                   | 799                                             | 15181                         | 0,05                             | 759,05                                    |                                 |
| 16   |                                       | 43080               | 11,00                                               | 589                      | 6479                        | 0,05         |                         | 43082                                                              | -1,00                   | 450                                             | -450                          | 0,01                             | -4,5                                      |                                 |
| 17   | 1                                     | 43081               | 19,00                                               | 799                      | 15181                       | 0,05         |                         | 43083                                                              | 12,00                   | 399                                             | 4788                          | 0,05                             | 239,4                                     |                                 |
| 18   |                                       | 43082               | -1,00                                               | 450                      | -450                        | 0,01         |                         | 43084                                                              | 0,00                    | 799                                             | 0                             | 0,05                             | 0                                         |                                 |
| 19   |                                       | 43083               | 12.00                                               | 200                      | 4788                        | 0.05         |                         | 43085                                                              | 0,00                    | 399                                             | 0                             | 0,05                             | 499                                       |                                 |
| 1.00 |                                       | 40000               | 12,00                                               |                          | 4700                        | 0,00         |                         | 43087                                                              | 21.00                   | 429                                             | 9009                          | 0.05                             | 450,45                                    |                                 |
| 20   |                                       | 43084               | 0,00                                                | /99                      | 0                           | 0,05         | w                       | budowane formaty dany                                              | rch (+)                 | 000                                             |                               |                                  |                                           |                                 |
| 21   |                                       | 43085               | 0,00                                                | 399                      | 0                           | 0,05         | awy 😨                   | , and a second second                                              |                         |                                                 |                               |                                  | Ś                                         | rednia: 43083,14634 Licznik: 41 |
|      | <ul> <li>↓</li> <li>Średni</li> </ul> | Wbudowane for       | maty danych N .                                     | . (+) : (                |                             | + 100%       |                         |                                                                    |                         |                                                 |                               |                                  |                                           |                                 |
| -    | 。<br>と<br>聞                           | ol e 🗉              | 🚍 🌻 🛃                                               | × 🛛 🕇                    | •                           |              |                         |                                                                    |                         |                                                 |                               | ^                                | 🔁 🐿 🌈 🕸                                   | ) 11:19 📮                       |

20. **Zalecanym rozwiązaniem** jest jednak, aby podczas szkolenia korzystać z dwóch ekranów (np. laptopa połączonego z monitorem lub telewizorem). Ułatwia to pracę oraz czytelność aplikacji

| Autopia 💽 🔄 🖓 V (** 10 – Bankainis Latin * 🛛 🖓 Bijotokaj                                                                               | Szkolenia za Miad           | - 9                      | × •      |                 |                                         |                                |                      |                     |                      |                     |                 |                                       | _                |                |      |
|----------------------------------------------------------------------------------------------------|-----------------------------|--------------------------|----------|-----------------|-----------------------------------------|--------------------------------|----------------------|---------------------|----------------------|---------------------|-----------------|---------------------------------------|------------------|----------------|------|
| Plik Naropdzia główne Wittawianie Ułliad strony Formuły Dane Recenzja Widok Pomoc                                                      |                             | zî Udostępnij 🛛 Koment   | arze     |                 |                                         |                                |                      |                     |                      | **                  |                 |                                       |                  |                |      |
| A destroy of A A = = = # P + Significants Outer +                                                                                      | - Σ·                        |                          |          |                 |                                         |                                | Liene                | maile 2             |                      | thread              | ak 1            |                                       |                  |                |      |
| Weig D A full - D. A - F - T - D - D - D - D - D - D - D - D - D                                                                       | juko Style 🔚 💭              | Sortaji Znajdži Pradvolć |          |                 |                                         |                                |                      |                     |                      | 0.4490              |                 |                                       |                  |                |      |
| - A                                                                                                    | - kzenárki - 🔛 Formataj - 🚱 | " filling = cannet =     |          |                 |                                         |                                |                      |                     | THE REAL PROPERTY OF | *                   |                 |                                       |                  |                |      |
| Schowert Sir Colomia Fis Wynkwanie Sir Urdba Fis Style                                                                                 | Ko#443                      | Editewanie Poutvol(      | <u>^</u> | <b>E</b> 10 - 0 | ( . D                                   | 1 franzisztenedezet            | denotable a          | O WORK              |                      | _                   |                 | Wants Incl                            | <b>-</b>         | m              | 141  |
| H11 · I × V A                                                                                                    |                             |                          | ~        | (m) -> - <      | - U *                                   |                                |                      | 20 Hypered          |                      |                     |                 | And the second second                 |                  |                |      |
|                                                                                                    | MINIOIR                     |                          |          | Piik Narze      | idzia główne Wytewarii                  | Uklad strony Form              | suly Dane Recen      | na Widok Dewelop    | er Pomoc Pow         | er Pivot            |                 |                                       | 2 Udoste         | epng 🖵 Komenta | e20  |
| 1 Polocenie: Utwórz makro, które pozwól oteorzyć wybrany przez Ciebie pilk, znajdujący się w tej samej lokalizacji (Raport, 2018 stoc) |                             |                          | _        | n A             | Cervicry Gothic - 9                     | A' A' = = = #                  | - (\$ Zamijaj tekst  | Optine              | - 20                 |                     | FFF 578 (F      | Σ Astosamowskie ×                     | A7 0             |                |      |
| 3                                                                                                    |                             |                          |          | wide to -       | 8 / U - H - A                           |                                | E TE MANAGEMENT      |                     | d at Formatowani     | Formatuj jako Style | Wstaw Usun Form | sata Wypekij v                        | Sonaji Zaajitzi  |                |      |
|                                                                                                    |                             |                          |          | × •             |                                         | -                              |                      | -                   | warunkowe -          | sobele v Romônii v  |                 | • • • • • • • • • • • • • • • • • • • | NANG - SPIREIT - |                |      |
| 6                                                                                                    |                             |                          |          | Schoese 12      | CEDORIA                                 | 14                             | Wyczesane            | fa: Dobe            | 6-                   | 32/4                | LOVEN           | Lidiona                               | -                | Pearson        |      |
| 2 Jet dt                                                                                                    |                             |                          |          | B6              |                                         | <ul> <li>1 × √ fr</li> </ul>   | 43070                |                     |                      |                     |                 |                                       |                  |                | ~    |
| 9 Sub OblektWorkbooks1()                                                                                                    |                             |                          |          |                 |                                         |                                |                      |                     |                      |                     |                 |                                       |                  |                |      |
| 11 Application.Workbooks.Open ("Report_2019.xlsx")                                                                                     |                             |                          |          | 1 Poleceni      | <ul> <li>Removal koleine kol</li> </ul> | Community of the second second | forwich tak also hol | chardele andeles    |                      | 0                   | н               | 1 1                                   | K L              | . M            |      |
| 12 End Sub                                                                                                    |                             |                          |          | 2 Wykonan       | ie: Zaznocz kolumne z                   | danymi -> z Narzędzi (         | plównych rozwiń list | Ogóine -> wybierz o | dpowledni format     |                     |                 |                                       |                  |                |      |
| N                                                                                                    |                             |                          |          | 3               |                                         |                                |                      |                     |                      |                     |                 |                                       |                  |                |      |
| 1                                                                                                    |                             |                          |          | 4               |                                         | [ictbowe]                      | [flight owe]         |                     | [Procentowe]         | (Ciegowe)           |                 |                                       |                  |                |      |
| 17                                                                                                    |                             |                          |          | 5               | Data Sprzedaży                          | tobletów                       | jednostkowa          | Wartość sprzedaży   | sprzedawcy           | sprzędowcy          |                 |                                       |                  |                |      |
| 1                                                                                                    |                             |                          |          | 6               | 43070                                   | -8,00                          | 790                  | -6320               | 0.05                 | -316                |                 |                                       |                  |                |      |
| 21                                                                                                    |                             |                          |          | 7               | 43071                                   | -1,00                          | -450                 | 450                 | 0,03                 | 13,5                |                 |                                       |                  |                |      |
| 22                                                                                                    |                             |                          |          | 8               | 43072                                   | 12,00                          | 399                  | 4788                | 0,05                 | 239,4               |                 |                                       |                  |                |      |
| 24                                                                                                    |                             |                          |          | 9               | 43073                                   | 0.00                           | 0                    | 0                   | 0,05                 | 0                   |                 |                                       |                  |                |      |
| 2                                                                                                    |                             |                          |          | 10              | 43076                                   | 1.00                           | 400                  | 100                 | 0,01                 | 24.05               |                 | N                                     |                  |                |      |
| est Workbooks 1 (i)                                                                                                    |                             |                          |          | 12              | 4307.6                                  | 21.00                          | 479                  | 9009                | 0.04                 | 340.34              |                 |                                       |                  |                |      |
| Getany 19                                                                                                    |                             | E                        | 100%     | 13              | 43077                                   | 6.00                           | 999                  | 5994                | 0.01                 | 59.94               |                 |                                       |                  |                |      |
| 🚅 🔎 🛤 🗣 🗧 🗰 🗷 🛢                                                                                                    |                             | ∧ \$4 10 m ≤ 116         | -        | 14              | 43078                                   | 3,00                           | 1299                 | 3897                | 0,05                 | 194,85              |                 |                                       |                  |                |      |
|                                                                                                    |                             |                          |          | 15              | 43079                                   | 0.00                           | 639                  | 0                   | 0.05                 | 0                   |                 |                                       |                  |                |      |
|                                                                                                    |                             |                          |          | 16              | 43080                                   | 11,00                          | 589                  | 6479                | 0.05                 | 323,95              |                 |                                       |                  |                |      |
|                                                                                                    |                             |                          |          | 17              | 43081                                   | 19,00                          | 799                  | 15181               | 0,05                 | 759,05              |                 |                                       |                  |                |      |
|                                                                                                    |                             |                          |          | 18              | 43082                                   | -1.00                          | 450                  | -450                | 0.01                 | -4.5                |                 |                                       |                  |                |      |
|                                                                                                    |                             |                          |          | 19              | 43083                                   | 0.00                           | 399                  | 4/85                | 0,05                 | 239,4               |                 |                                       |                  |                |      |
|                                                                                                    |                             |                          |          | 21              | 43085                                   | 0.00                           | 399                  | 0                   | 0.05                 | 0                   |                 |                                       |                  |                |      |
|                                                                                                    |                             |                          |          | 22              | 43086                                   | 1,00                           | 499                  | 499                 | 0.01                 | 4,99                |                 |                                       |                  |                |      |
|                                                                                                    |                             |                          |          | 23              | 43087                                   | 21,00                          | 429                  | 9009                | 0.05                 | 450,45              |                 |                                       |                  |                |      |
|                                                                                                    |                             |                          |          | 1.2.1           | Voudowane formaty dans                  | ch (i)                         |                      |                     |                      |                     |                 |                                       |                  |                |      |
|                                                                                                    |                             |                          |          | Octawy 100      |                                         |                                |                      |                     |                      | 61                  | 40083,14634     | ionit 41 Suna 1766409                 | <b>B</b> E -     |                | 120% |
|                                                                                                    |                             |                          | ■ 2 日    |                 |                                         |                                |                      |                     |                      |                     |                 |                                       |                  |                |      |
|                                                                                                    |                             |                          |          |                 |                                         |                                |                      |                     |                      |                     |                 |                                       |                  |                |      |
|                                                                                                    |                             |                          |          |                 |                                         |                                |                      |                     |                      |                     |                 |                                       |                  |                |      |
|                                                                                                    |                             |                          |          |                 |                                         |                                |                      |                     |                      |                     |                 |                                       |                  |                |      |
|                                                                                                    |                             |                          |          |                 |                                         |                                |                      |                     |                      |                     |                 |                                       |                  |                |      |
|                                                                                                    |                             |                          |          |                 |                                         |                                |                      |                     |                      |                     |                 |                                       |                  |                |      |
|                                                                                                    |                             |                          |          |                 |                                         |                                |                      |                     |                      |                     |                 |                                       |                  |                |      |
| I. Na lantonio wykonujeci                                                                                                    | z com                       |                          |          |                 |                                         |                                |                      | Na                  | moni                 | torze/              | tolo            | wizorz                                | 0                |                |      |
|                                                                                                    | z salli                     |                          |          |                 |                                         |                                |                      | ina                 |                      | 10126/              | COLO            | VVIZOI Z                              | -                |                |      |
|                                                                                                    |                             |                          |          |                 |                                         |                                |                      |                     |                      |                     |                 |                                       |                  |                |      |
| όψιστορίο μι ΜΟ Εγι                                                                                                    |                             |                          |          |                 |                                         |                                |                      | wic                 | Iziez.               | iak rol             | hi to           | trono                                 | r .              |                |      |
|                                                                                                    |                             |                          |          |                 |                                         |                                |                      | VVIC                | 12132                | jan 10              | υιυ             |                                       |                  |                |      |
|                                                                                                    |                             |                          |          |                 |                                         |                                |                      |                     |                      | -                   |                 |                                       |                  |                |      |
|                                                                                                    |                             |                          |          |                 |                                         |                                |                      |                     |                      |                     |                 |                                       |                  |                |      |
|                                                                                                    |                             |                          |          |                 |                                         |                                |                      |                     |                      |                     |                 |                                       |                  |                |      |

21. Aby opuścić szkolenie należy wybrać Leave Meeting w prawym dolnym rogu ekranu.

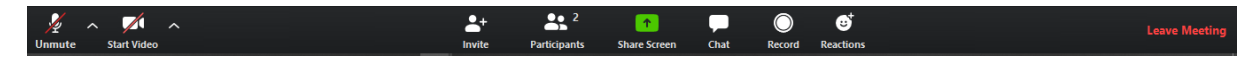

22. W ostatnim kroku ponownie potwierdzamy zakończenie swojego udziału w szkoleniu

| Leave meeting            | ×                    |
|--------------------------|----------------------|
| Do you want to leave thi | s meeting?           |
|                          |                      |
|                          |                      |
|                          | Leave Meeting Cancel |

Nasze szkolenia wywołują emocje. Pozytywne emocje.

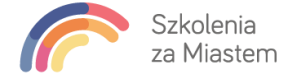

Każdy dzień szkolenia będzie nagrywany. Uczestnicy po zakończeniu szkolenia otrzymają pliki audio/video nagrane na pendrive lub w formie online do pobrania.

W przypadku dodatkowych pytań, proszę o kontakt: Jolanta Pawlik-Rusek biuro@szkoleniazamiastem.pl